# **Nextcloud Server - RHEL / CentOS 8**

**NextCloud** is an open source web suite that provides a cloud storage over the network, fork of ownCloud. It is like a Dropbox that permits you to store and share your documents and pictures in a centralized location.

| -                        | = / - *               |          |             |              |
|--------------------------|-----------------------|----------|-------------|--------------|
| S Recent                 | D name -              |          | 3120        | modified     |
| 🙊 Enotites               | * customer aptoals    | -<       | <br>3.8.148 | 2 months ago |
| < thanks with your       | 🔅 🔄 Occurrents        | < Shared | <br>77.68   | ti daya aga  |
| < thanks with attent     | * <b>T</b> Photos     | <        | <br>2.3140  | 2 months ago |
| 🖉 Shared by line         | * F Restdoed mol      | <        | <br>452.105 | 2 months ago |
| <ul> <li>Topi</li> </ul> | * Nestdowd Manual off | <        | <br>4.4110  | 2 months ago |
|                          | 3 fulders and 2 files |          | 11.140      |              |
|                          |                       |          |             |              |
|                          |                       |          |             |              |
|                          |                       |          |             |              |
|                          |                       |          |             |              |
| Enleted files            |                       |          |             |              |
| O Settings               |                       |          |             |              |
|                          |                       |          |             |              |
|                          |                       |          |             |              |
|                          |                       |          |             |              |
|                          |                       |          |             |              |

# Installation des Nextcloud Servers

Im nachfolgenden, werden alle für Nextcloud benötigten Pakete installiert, konfiguriert und gehärtet. Als nächstes, wird die für den Betrieb gebrauchte Datenbank erstellt, die Firewall-Rules sowie die benötigten SELinux Rules erstellt und aktiviert.

Zum Schluss der nachfolgenden Anleitung, sollte dann eine Sichere und vollkommen funktionstüchtige, neue Nextcloud Instanz realisiert sein!

# Vorbereitungen

Hinzufügen des Epel und Remi Repositories sowie Installieren von paar Deps!

```
# yum -y install epel-release
# yum -y install https://rpms.remirepo.net/enterprise/remi-release-8.rpm
# yum update -y
# yum install -y vim wget curl setroubleshoot policycoreutils-python-utils
setools yum-utils bzip2
```

# **Installation und Konfiguration Pakete**

#### Installation der Package-dependencies

```
# yum install httpd mariadb-server redis php73-php-pecl-redis5 php73-php-
pecl-imagick php73-php php73-php-cli php73-php-fpm php73-php-xml php73-php-
intl php73-php-json php73-php-common php73-php-mysqlnd php73-php-opcache
php73-php-process php73-php-mbstring php73-php-pecl-apcu php73-php-pecl-zip
php73-php-gd
```

#### **Konfiguration des Webservers**

1. Disable the pre-set Apache welcome page:

# sed -i 's/^/#&/g' /etc/httpd/conf.d/welcome.conf

2. Prevent Apache from loading WebDAV modules, as required by NextCloud:

# sed -i 's/^/#&/g' /etc/httpd/conf.modules.d/00-dav.conf

3. Change the web root directory:

```
# sed -i 's/DocumentRoot "\/var\/www\/html"/DocumentRoot
"\/var\/www\/html\/nextcloud"/' /etc/httpd/conf/httpd.conf
```

4. Erstellen einer neuen HTTPD-Konfiguration unter: /etc/httpd/conf.d/nextcloud.conf, für die spätere Nextcloud-Instanz:

# vim /etc/httpd/conf.d/nextcloud.conf

```
ServerName cloud.blackgate.org
ServerTokens Prod
ServerSignature Off
SetEnvIf X-Forwarded-Proto "^https$" HTTPS=on
#Redirect 301 /.well-known/carddav
https://cloud.blackgate.org/remote.php/dav
#Redirect 301 /.well-known/caldav
https://cloud.blackgate.org/remote.php/dav
<Directory "/var/www/html/nextcloud">
Options +FollowSymlinks
AllowOverride All
<IfModule mod_dav.c>
Day off
```

```
</IfModule>
    SetEnv HOME /var/www/html/nextcloud
    SetEnv HTTP HOME /var/www/html/nextcloud
    Require all granted
</Directory>
<IfModule reqtimeout module>
   RequestReadTimeout body=0
</IfModule>
Header set X-Content-Type-Options: "nosniff"
Header set X-Frame-Options: "sameorigin"
#-----
- - - - - - - - -
#
                   phpMyAdmin VirtualHost Configuration
_ _ _ _ _ _ _ _ _
Listen 81
<VirtualHost *:81>
    ServerName cloud.blackgate.org
    ServerAdmin webmaster@localhost
    DocumentRoot /var/www/html/php my admin
    <Directory "/var/www/html/php my admin">
            Options - Indexes + FollowSymLinks
            AllowOverride None
            Require ip 192.168.1
            Require ip 127.0.0.1
            Require ip ::1
    </Directory>
</VirtualHost>
```

Erstellen der benötigten Ordner:

# mkdir /var/www/html/php\_my\_admin
# mkdir /var/www/html/nextcloud

#### **Konfiguration von PHP**

Next, open the PHP configuration file and increase the upload file size. You can find the location of the PHP configuration file by executing the following command:

# php73 --ini |grep Loaded

michu-IT - https://michu-it.com/wiki/

Last update: 2020/06/04 redhat:other-redhat:nextcloud-server-redhat https://michu-it.com/wiki/redhat/other-redhat/nextcloud-server-redhat?rev=1591294530 20215

Loaded Configuration File:

```
/etc/php.ini
```

In our case, we have to make changes to the /etc/php.ini file. We will increase the default upload limit to 3000 MB. You can set the values according to your needs. Run the following commands:

```
# sed -i "s/post max size = 8M/post max size = 6000M/"
/etc/opt/remi/php73/php.ini
# sed -i "s/upload max filesize = 2M/upload max filesize = 6000M/"
/etc/opt/remi/php73/php.ini
# sed -i "s/max execution time = .*/max execution time = 7200/"
/etc/opt/remi/php73/php.ini
# sed -i "s/max_input_time = .*/max_input_time = 7200/"
/etc/opt/remi/php73/php.ini
# sed -i "s/memory limit = .*/memory limit = 1024M/"
/etc/opt/remi/php73/php.ini
# sed -i "s/;opcache.enable cli=0/opcache.enable cli=1/"
/etc/opt/remi/php73/php.d/10-opcache.ini
# sed -i
"s/opcache.max accelerated files=4000/opcache.max accelerated files=10000/"
/etc/opt/remi/php73/php.d/10-opcache.ini
# sed -i "s/;opcache.revalidate freq=2/opcache.revalidate freq=1/"
/etc/opt/remi/php73/php.d/10-opcache.ini
# sed -i "s/;opcache.save comments=1/opcache.save comments=1/"
/etc/opt/remi/php73/php.d/10-opcache.ini
```

#### Ändern des PHP Default, upload-tmp Verzeichnisses.

Will man grössere Files unter CentOS hochladen, (grösser als das /tmp Verzeichnis), so muss der PHP upload-tmp Pfad an einen neuen Ort gesetzt werden, wo mehr Platz ist!

# mkdir /var/www/html/upload-tmp
# chown -R apache:apache /var/www/html/ && chmod 775 /var/www/html/uploadtmp/

```
# semanage fcontext -a -t httpd_sys_rw_content_t '/var/www/html/upload-
tmp(/.*)?'
# restorecon -Rv '/var/www/html/'
# ls -lZ /var/www/html/
```

```
# sed -i "s/;upload_tmp_dir =/upload_tmp_dir = \/var\/www\/html\/upload-
tmp/" /etc/opt/remi/php73/php.ini
```

#### Generieren eines neuen MaiaDB-Root Passwortes:

# openssl rand -base64 30 > /root/.mariadb-root-pw && cat /root/.mariadbroot-pw

Tb/qprITSryJDHEp29XHr7/IuxMxZhGke/LZXEEJ

# systemctl enable mariadb.service --now

# mysql\_secure\_installation

All done!

2025/03/13 10:49

# Erstellen der Datenbank & einrichten von Nextcloud

### **Datenbank Konfigurieren**

Once MariaDB is installed, login to the database server as user root, and create database and user for Nextcloud:

```
# mysql -u root --password=$(cat /root/.mariadb-root-pw)
```

```
MariaDB [(none)]> CREATE DATABASE nextcloud;
MariaDB [(none)]> GRANT ALL PRIVILEGES ON nextcloud.* T0
'nextcloudusr'@'localhost' IDENTIFIED BY 'my_application_password';
MariaDB [(none)]> FLUSH PRIVILEGES;
MariaDB [(none)]> quit
```

Installationsanleitung von phpMyAdmin:

• phpMyAdmin unter Redhat / CentOS einrichten

Last update: 2020/06/04 redhat:other-redhat:nextcloud-server-redhat https://michu-it.com/wiki/redhat/other-redhat/nextcloud-server-redhat?rev=1591294530 20215

#### **Download der neusten Nextcloud Version**

```
# cd /var/www/html
# curl -o nextcloud-latest.tar.bz2
https://download.nextcloud.com/server/releases/latest.tar.bz2
# tar -jxvf nextcloud-latest.tar.bz2
# rm -f nextcloud-latest.tar.bz2
# chown -R apache:apache /var/www/html/
```

#### Einrichtung der NFS Daten Anbindung (Falls erwünscht)

Vorbereitung zum erstellen des Mountpoints unter "/mnt/blackSTORAGE" und Installation des NFS Client Tools.

```
# mkdir /mnt/blackSTORAGE
# yum install nfs-utils -y
# systemctl enable rpcbind --now
```

Einrichten des Automatischen-Einbindens des NFS Shares beim Boot.

# vim /etc/fstab

```
# /etc/fstab
# Created by anaconda on Tue Jan 9 21:23:03 2018
#
# Accessible filesystems, by reference, are maintained under '/dev/disk'
# See man pages fstab(5), findfs(8), mount(8) and/or blkid(8) for more info
#
                                                                defaults
/dev/mapper/centos rhnc01-root /
                                                        xfs
0 0
UUID=d833479c-d75d-44d7-93da-7d92a5ed70d3 /boot
                                                                   xfs
defaults
                0 0
                                                 vfat
UUID=4A51-DB0E
                        /boot/efi
umask=0077,shortname=winnt 0 0
/dev/mapper/centos rhnc01-swap swap
                                                                defaults
                                                        swap
00
```

10.0.0.22:/volume1/znextcloud\_files /mnt/blackSTORAGE nfs rw,hard,intr 0 0

Mounten und testen des fstab Eintrages:

# mount -a

# df -h

### **SELinux und Firewalld Konfiguration**

#### **SELinux Rules**

ACHTUNG: Wenn eine minimal-Installation durchgeführt wurde, so muss das semanage Binary mit folgendem Packet noch installiert werden: "policycoreutils-python.x86\_64"

```
# semanage fcontext -a -t httpd sys rw content t
'/var/www/html/nextcloud/3rdparty(/.*)?'
# semanage fcontext -a -t httpd sys rw content t
'/var/www/html/nextcloud/data(/.*)?'
# semanage fcontext -a -t httpd_sys_rw_content_t
'/var/www/html/nextcloud/config(/.*)?'
# semanage fcontext -a -t httpd sys rw content t
'/var/www/html/nextcloud/apps(/.*)?'
# semanage fcontext -a -t httpd sys rw content t
'/var/www/html/nextcloud/.htaccess'
# semanage fcontext -a -t httpd sys rw content t
'/var/www/html/nextcloud/.user.ini'
# restorecon -Rv '/var/www/html/nextcloud/'
# getsebool -a | grep httpd
# setsebool -P httpd can network connect db on
# setsebool -P httpd execmem 1
                                                     Erlaubt httpd Zugriff
                                                ->
auf den PHP cache!
# setsebool -P httpd use nfs on
                                                     Wenn die Daten-Files auf
                                                ->
einem NFS-Share liegen.
# setsebool -P daemons enable cluster mode 1
                                                     Wenn ein lokaler REDIS
                                               ->
via Unix-Socket gebraucht wird!
# setsebool -P httpd can sendmail on
                                                     Um Emails aus Nextcloud
                                                ->
heraus senden zu können!
# setsebool -P httpd can network connect on
                                                    Wird gebraucht, dass
                                               ->
CURL in PHP funktioniert!!
```

ACHTUNG: Wird Nextcloud 18 mit aktifer OnlyOffice Integration installiert, muss zwingend folgende SELinux Rule hinzugefügt werden

```
# semanage fcontext -a -t httpd_sys_script_exec_t
'/var/www/html/nextcloud/apps/documentserver_community/3rdparty/onlyoffice/d
ocumentserver/server/FileConverter/bin/x2t'
```

Last update: 2020/06/04 redhat:other-redhat:nextcloud-server-redhat https://michu-it.com/wiki/redhat/other-redhat/nextcloud-server-redhat?rev=1591294530 20:15

#### Firewall rules for needed ports:

```
# firewall-cmd --permanent --zone=public --add-service=http
# firewall-cmd --permanent --zone=public --add-port=81/tcp
# firewall-cmd --reload
```

### Fertigstellen der Nextcloud Installation

#### **Starten der Services**

```
# systemctl enable php73-php-fpm.service --now
# systemctl enable httpd --now
# systemctl status httpd php73-php-fpm
```

#### Setup Nextcloud over Web-Frontend

Finally, access Nextcloud at http://yourlP/nextcloud . The installation wizard will check if all requirements and if everything is OK, you will be prompted to create your admin user and select storage and database. Select MySQL/MariaDB as database and enter the details for the database we created earlier in this post:

```
Database user: nextcloudusr
Database password: my_application_password
Database name: nextcloud
host: localhost
```

|                                                                                                    | 202                                             |
|----------------------------------------------------------------------------------------------------|-------------------------------------------------|
|                                                                                                    | 000                                             |
|                                                                                                    |                                                 |
|                                                                                                    | Create an admin account                         |
| adr                                                                                                    | nin                                             |
|                                                                                                    | •••••                                           |
|                                                                                                    | Good password                                   |
|                                                                                                    | Data folder                                     |
| /va                                                                                                    | r/www/html/nextcloud/d                          |
| again dama war                                                                                                    |                                                 |
|                                                                                                    | Configure the database<br>SQLite My SQL/MariaDB |
| and the second second sec |                                                 |
| nex                                                                                                    | ktclouduser                                     |
|                                                                                                    |                                                 |
| пех                                                                                                    | ktclouddb                                       |
| loca                                                                                                    | alhost                                          |
| March Constant                                                                                                    |                                                 |
|                                                                                                    | Finish setup                                    |
| iN                                                                                                    | Need help? See the documentation ㅋ              |
|                                                                                                    |                                                 |
| Next                                                                                                    | tcloud – a safe home for all your data          |

#### Setzen von spezifischen Nextcloud Einstellungen im Config File:

# vim /var/www/html/nextcloud/config/config.php

```
<?php
$CONFIG = array (
  'instanceid' => 'ocgj4grca0co',
  'passwordsalt' => 'MY PASSWORD SALT',
  'secret' => '+M76xDjhgB9Cykj90hj35xzryb87u/qnvz9dg10QKPkigzuk+/9e3',
  'trusted domains' =>
 array (
   0 => '172.168.0.13',
   1 => 'cloud.blackgate.org',
  ),
  'datadirectory' => '/mnt/blackSTORAGE',
  'overwrite.cli.url' => 'https://cloud.blackgate.org',
  'htaccess.RewriteBase' => '/',
  'dbtype' => 'mysql',
  'version' => '17.0.8.2',
  'dbname' => 'nextcloud_db',
  'dbhost' => 'localhost',
```

Last update: 2020/06/04 redhat:other-redhat:nextcloud-server-redhat https://michu-it.com/wiki/redhat/other-redhat/nextcloud-server-redhat?rev=1591294530 2020/06/04 20215

```
'dbport' => '',
  'dbtableprefix' => 'oc_',
  'dbuser' => 'michael',
  'dbpassword' => 'MDRiMGMFSFtt5cTYyNzJlZRTZ6WZj',
  'installed' => true,
  'memcache.local' => '\OC\Memcache\Redis',
  'memcache.distributed' => '\OC\Memcache\Redis',
  'memcache.locking' => '\OC\Memcache\Redis',
  'filelocking.enabled' => 'true',
  'redis' =>
  array (
    'host' => '/var/run/redis/redis.sock',
    'port' => 0,
    'timeout' => 0.0,
  ),
  'updater.release.channel' => 'production',
  'mail smtpmode' => 'smtp',
  'mail smtpauthtype' => 'LOGIN',
  'mail_smtpauth' => 1,
  'mail smtphost' => 'smtp.gmail.com',
  'mail_smtpport' => '465',
  'mail from address' => 'mail.blackgate',
  'mail domain' => 'gmail.com',
  'mail_smtpname' => 'mail.blackgate@gmail.com',
  'mail smtppassword' => 'MY MAIL PASSWORD',
  'mail smtpsecure' => 'ssl',
  'trusted proxies' =>
  array (
    0 => '172.168.0.1',
  ),
  'overwritehost' => 'cloud.blackgate.org',
  'overwriteprotocol' => 'https',
  'overwritecondaddr' => '^172\\.168\\.0\\.1$',
  'maintenance' => false,
  'loglevel' => 1,
  'theme' => '',
);
```

Automatische Anpassung entsprechend der gemachten Konfiguration für die .htaccess Datei durchführen.

# sudo -u apache php /var/www/html/nextcloud/occ maintenance:update:htaccess

#### Install Caching Deps:

# yum install redis php73-php-pecl-redis5 php73-php-pecl-apcu -y

# sed -i "s/port 6379/port 0/" /etc/redis.conf

```
2025/03/13 10:49
```

```
# sed -i "s/# unixsocket \/tmp\/redis.sock/unixsocket
\/var\/run\/redis\/redis.sock/" /etc/redis.conf
  (ACHTUNG: Der Ordner im Verzeichnis /var/run/REDIS wird automatisch
angelegt!)
# sed -i "s/# unixsocketperm .*/unixsocketperm 770/" /etc/redis.conf
# usermod -a -G redis apache
# systemctl enable redis --now
# systemctl restart httpd
# redis-cli -s /var/run/redis/redis.sock ping #(test redis-socket)
```

#### Erstellen des Nextcloud Cronjobs:

# vim /etc/crontab

```
SHELL=/bin/bash
PATH=/sbin:/bin:/usr/sbin:/usr/bin
MAILTO=root
# For details see man 4 crontabs
# Example of job definition:
# .---- minute (0 - 59)
# |
    .---- hour (0 - 23)
    | .----- day of month (1 - 31)
# |
    | | .----- month (1 - 12) OR jan, feb, mar, apr ...
# |
# |
    | | | .---- day of week (0 - 6) (Sunday=0 or 7) OR
sun,mon,tue,wed,thu,fri,sat
# |
    # * *
       * * * user-name command to be executed
*/5 * * * *
              apache /usr/bin/php73 -f /var/www/html/nextcloud/cron.php >
/dev/null 2>&1
```

## Weitere Themen bezüglich Nextcloud

#### SELinux - Nextcloud Upgrades via web Interface

To enable updates via the web interface, you may need this to enable writing to the directories:

# setsebool -P httpd\_unified on

When the update is completed, **disable write access with**:

# setsebool -P httpd\_unified off

#### Migrate Uploaded Data only for users:

- 1. Setup new Nextcloud completly!
- 2. Recreate all Users over the WebGUI and make their Settings!
- 3. Copy files from old Nextcloud-Server with Rsync with the option "-av" to the new instance!
- 4. After copy is complete, rescan all files with the following command:

# sudo -u apache php /var/www/html/nextcloud/occ files:scan --all

5. As last step: Set again the old users Passworts, in Table "oc\_users" over phpMyAdmin! Achtung: copy old "passwordsalt" Value from old config.php to new config.php and save!

#### Hide "@eaDir" folders from WebGUI

- 1. Install "Custom CSS" app
- 2. Set custom CSS code as following:

```
tr[data-file*="@eaDir"] {
  display: none !important;
}
```

#### Installation von Collabora:

```
# yum update
# yum install @container-tools -y
# setsebool -P container_manage_cgroup on (Important to run containers as
systemd service!!)
```

# podman pull collabora/code:latest

# vim /etc/systemd/system/collabora-container.service

```
[Unit]
Description=Collabora Container
After=network.target
```

```
[Service]
Type=simple
TimeoutStartSec=30s
ExecStartPre=-/usr/bin/podman rm "collabora-server"
```

ExecStart=/usr/bin/podman run --name collabora-server -p 9980:9980 -e
DOMAIN=cloud.blackgate.org collabora/code

```
ExecReload=-/usr/bin/podman stop "collabora-server"
ExecReload=-/usr/bin/podman rm "collabora-server"
ExecStop=-/usr/bin/podman stop "collabora-server"
Restart=always
RestartSec=30
[Install]
WantedBy=multi-user.target
# systemctl daemon-reload
# systemctl enable collabora-container.service (hier kann --now nicht
genutzt werden!!)
# systemctl start collabora-container.service
# firewall-cmd --permanent --zone=public --add-port=9980/tcp
# firewall-cmd --reload
# netstat -tulpn
```

#### **Reverse Proxy Beispiel für Nextcloud mit Collabora:**

Der Markierte Abschnitt der Reverse Proxy Stanza, betrifft ausschliesslich Collabora. Der restliche Part ist den für Nextcloud obligatorische Teil!

```
. . . . . . . . . . . . . . .
#
                                        CLOUD SERVICES
#-----
     <VirtualHost *:443>
ServerName cloud.blackgate.org
#
     ServerAdmin ${blackgate serveradmin}
    #Header set Content-Security-Policy "default-src 'self';"
    Header always set Strict-Transport-Security "max-age=63072000;
includeSubdomains; preload"
     SSLEngine on
    SSLCertificateFile ${blackgate_ssl_path}/cert.pem
    SSLCertificateKeyFile ${blackgate ssl path}/privkey.pem
    SSLCertificateChainFile ${blackgate ssl path}/chain.pem
    ProxyPreserveHost On
    ProxyPass /error docs !
     ErrorDocument 503 /error docs/ServiceUnavailable.html
```

```
# Encoded slashes need to be allowed for Collabora
    AllowEncodedSlashes NoDecode
    # Container uses a unique non-signed certificate
    SSLProxyEngine On
    SSLProxyVerify None
    SSLProxyCheckPeerCN Off
    SSLProxyCheckPeerName Off
    # static html, js, images, etc. served from loolwsd
    # loleaflet is the client part of LibreOffice Online
                         /loleaflet https://172.168.0.13:9980/loleaflet
    ProxyPass
retry=0
    ProxyPassReverse /loleaflet https://172.168.0.13:9980/loleaflet
    # WOPI discovery URL
    ProxyPass
                         /hosting/discovery
https://172.168.0.13:9980/hosting/discovery retry=0
                         /hosting/discovery
     ProxyPassReverse
https://172.168.0.13:9980/hosting/discovery
    # Main websocket
    ProxyPassMatch "/lool/(.*)/ws$" wss://172.168.0.13:9980/lool/$1/ws
nocanon
    # Admin Console websocket
    ProxyPass
               /lool/adminws wss://172.168.0.13:9980/lool/adminws
    # Download as, Fullscreen presentation and Image upload operations
    ProxyPass
                         /lool https://172.168.0.13:9980/lool
                         /lool https://172.168.0.13:9980/lool
    ProxyPassReverse
    #SetEnv proxy-sendchunked 1
     ProxyPass / http://172.168.0.13/ retry=1 acquire=3000 Timeout=5400
Keepalive=On flushpackets=On
    ProxyPassReverse / http://172.168.0.13/
     <Proxy http://172.168.0.13/>
             Order deny,allow
             Allow from all
     </Proxy>
     <IfModule security2 module>
             SecAction "setvar: 'tx.allowed methods=GET HEAD OPTIONS PUT POST
DELETE PROPFIND SEARCH',id:900201,phase:1,nolog,pass"
     </IfModule>
</VirtualHost>
```

#### Fertigstellen der Collabora Installation:

- Installation der Nextcloud Integrations App
- Aktivieren und Konfigurieren wie angegeben.

#### Installation von ONLYOFFICE:

```
# yum update
# yum install @container-tools -y
# setsebool -P container_manage_cgroup on
                                              (Important to run containers as
systemd service!!)
# podman pull onlyoffice/documentserver:latest
# vim /etc/systemd/system/onlyoffice-container.service
[Unit]
Description=OnlyOffice Container
After=network.target
[Service]
Type=simple
TimeoutStartSec=30s
ExecStartPre=-/usr/bin/podman rm "onlyoffice-server"
ExecStart=/usr/bin/podman run --name onlyoffice-server -p 8080:80
onlyoffice/documentserver
ExecReload=-/usr/bin/podman stop "onlyoffice-server"
ExecReload=-/usr/bin/podman rm "onlyoffice-server"
ExecStop=-/usr/bin/podman stop "onlyoffice-server"
Restart=always
RestartSec=30
[Install]
WantedBy=multi-user.target
# systemctl daemon-reload
# systemctl enable onlyoffice-container.service
                                                    (hier kann -- now nicht
genutzt werden!!)
# systemctl start onlyoffice-container.service
# firewall-cmd --permanent --zone=public --add-port=8080/tcp
# firewall-cmd --reload
# netstat -tulpn
```

#### **Reverse Proxy Beispiel für Nextcloud mit ONLYOFFICE:**

Der Markierte Abschnitt der Reverse Proxy Stanza, betrifft ausschliesslich ONLYOFFICE. Der restliche Part ist den für Nextcloud obligatorische Teil!

Last update: 2020/06/04 redhat:other-redhat:nextcloud-server-redhat https://michu-it.com/wiki/redhat/other-redhat/nextcloud-server-redhat?rev=1591294530 20:15

```
#
                                   CLOUD SERVICES
<VirtualHost *:443>
ServerName cloud.blackgate.org
#
    ServerAdmin ${blackgate serveradmin}
    #Header set Content-Security-Policy "default-src 'self';"
    Header always set Strict-Transport-Security "max-age=63072000;
includeSubdomains; preload"
    SSLEngine on
    SSLCertificateFile ${blackgate ssl path}/cert.pem
    SSLCertificateKeyFile ${blackgate ssl path}/privkey.pem
    SSLCertificateChainFile ${blackgate ssl path}/chain.pem
    ProxyPreserveHost On
    ProxyPass /error docs !
    ErrorDocument 503 /error docs/ServiceUnavailable.html
    <Location /onlyoffice>
           Require all granted
           SetEnvIf Host "^(.*)$" THE HOST=$1
           RequestHeader setifempty X-Forwarded-Proto https
           RequestHeader setifempty X-Forwarded-Host %{THE_HOST}e
           RequestHeader edit X-Forwarded-Host (.*) $1/onlyoffice
           ProxyAddHeaders Off
    </Location>
    ProxyPassMatch ^\/onlyoffice(.*)(\/websocket)$
"ws://172.168.0.13:8080/$1$2"
    ProxyPass /onlyoffice "http://172.168.0.13:8080"
    ProxyPassReverse /onlyoffice "http://172.168.0.13:8080"
    #SetEnv proxy-sendchunked 1
    ProxyPass / http://172.168.0.13/ retry=1 acquire=3000 Timeout=5400
Keepalive=On flushpackets=On
    ProxyPassReverse / http://172.168.0.13/
    <Proxy http://172.168.0.13/>
           Order deny,allow
           Allow from all
    </Proxy>
    <IfModule security2 module>
           SecAction "setvar: 'tx.allowed methods=GET HEAD OPTIONS PUT POST
DELETE PROPFIND SEARCH',id:900201,phase:1,nolog,pass"
    </IfModule>
```

#### Fertigstellen der ONLYOFFICE Installation:

- Installation der Nextcloud Integrations App
- Aktivieren und Konfigurieren wie angegeben.

Last update: 2020/06/04 20:15